# Configuration de vos systèmes Dell EMC NX3240 et NX3340

## Avant de commencer

AVERTISSEMENT : avant de configurer et d'utiliser votre système NAS Dell EMC, lisez attentivement les consignes de sécurité fournies avec ce dernier.

### Contrat de licence logicielle Dell EMC

- Avant d'utiliser le système, lisez le contrat de licence logicielle Dell EMC fourni avec ce dernier.
- Vous devez considérer les supports du logiciel installé Dell EMC comme étant des copies de sauvegarde du logiciel installé sur votre système.
- Si vous n'acceptez pas les conditions du contrat, rendez-vous sur le site Dell.com/contactdell

### Documentation

Pour en savoir plus, accédez au site suivant

- **Dell.com/storagemanuals** pour consulter la documentation et les informations les plus à jour.
- Dell.com/support, saisissez le numéro de service, puis cliquez sur Submit • (Envoyer)

### Vérification du contenu de l'emballage

Vérifiez que tous les composants figurant sur votre bordereau de marchandises sont disponibles.

Enregistrez toute la documentation et les accessoires.

### Installation du système dans un rack

Ce système exige une prise électrique correctement mise à la terre, un rack compatible et un kit d'installation du rack. Pour en savoir plus, consultez la section Plus d'informations de ce document.

### Localisation du numéro de série du système

- du système.
- convient

**REMARQUE :** les illustrations qui figurent dans ce document ne représentent pas un système NAS spécifique

# Pour consulter la dernière documentation sur la gamme Dell EMC NX, accédez à l'adresse Dell.com/storagemanuals. Lisez toujours les mises à jour en premier, car elles remplacent souvent les informations contenues dans d'autres documents.

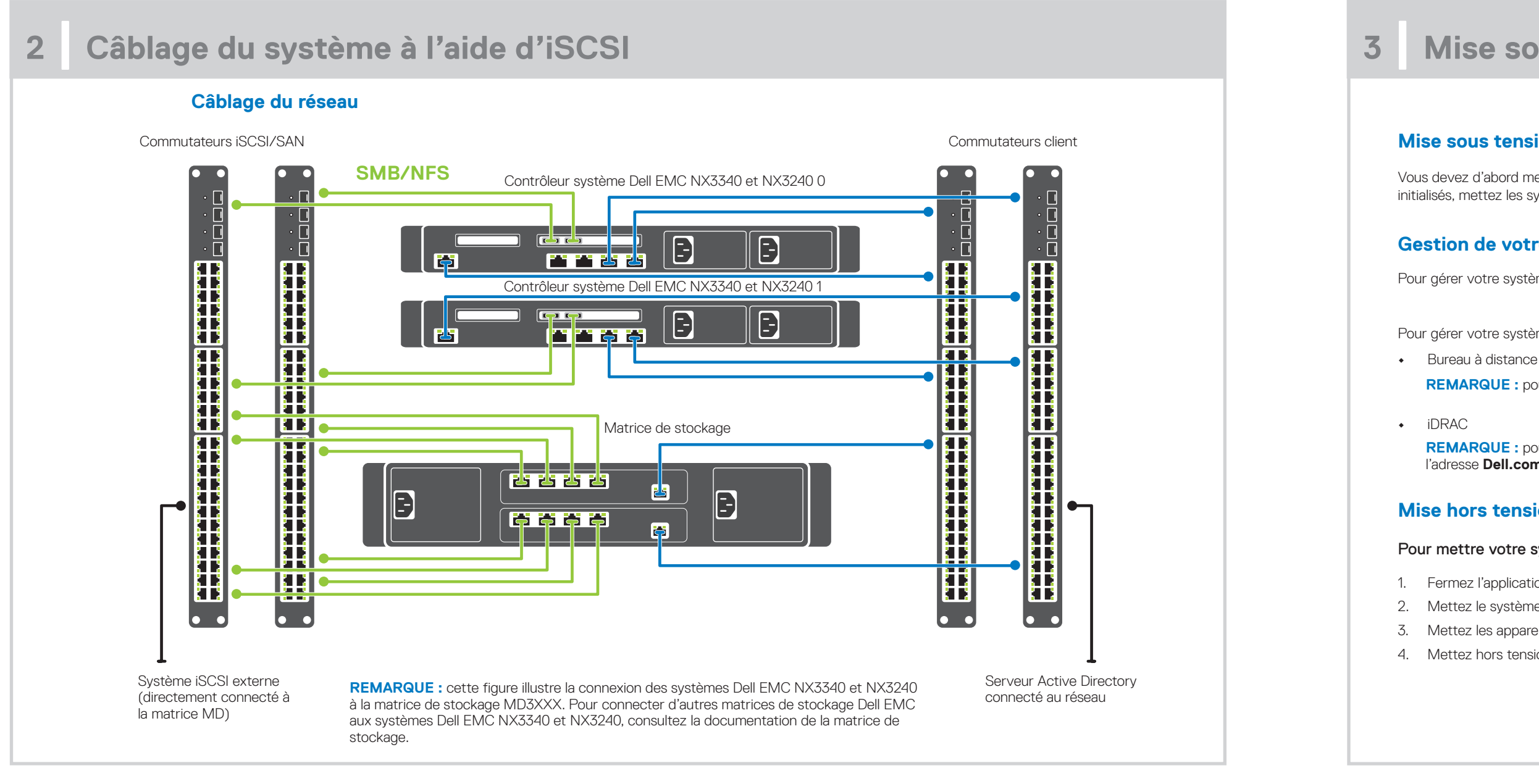

• Votre système est identifié par un code de service express et un numéro de service uniques. Tirez sur l'étiquette d'informations placée sur la partie avant du système pour afficher ce code de service et ce numéro.

Les informations peuvent également se trouver sur une étiquette figurant sur le châssis

• Dell EMC utilise ces informations pour acheminer les appels de support au technicien qui

### Mot de passe par défaut

Le mot de passe par défaut du système NAS est Stor@ge

### Nom du système par défaut

- Votre système est configuré avec un nom par défaut : D<ServiceTag>, où • <ServiceTag> correspond au numéro de service.
- Pour localiser le numéro de service de votre système, consultez la section • Localisation du numéro de série du système du présent document.

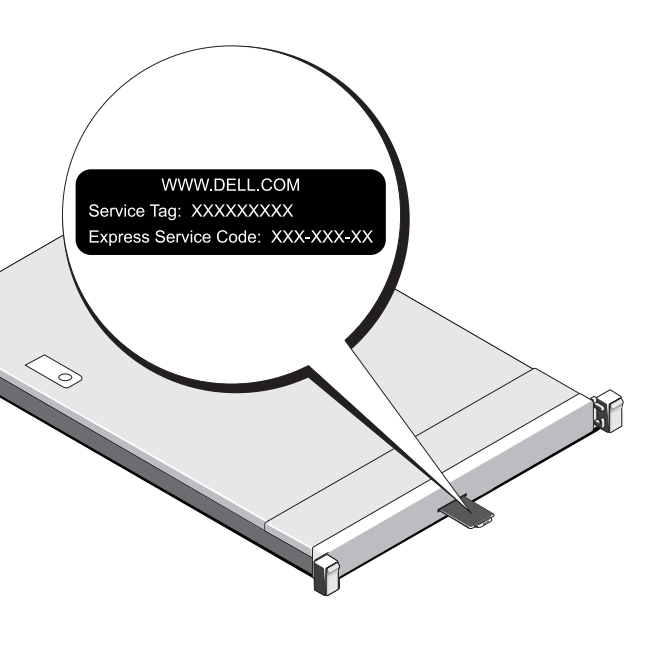

## Mise sous tension/hors tension et gestion de votre système NAS

### Mise sous tension de la matrice de stockage

Vous devez d'abord mettre sous tension les matrices de stockage et les boîtiers d'extension supplémentaires, le cas échéant. Une fois les matrices de stockage et les boîtiers initialisés, mettez les systèmes Dell EMC NX3240 et NX3340 sous tension.

### Gestion de votre système NAS

Pour gérer votre système NAS localement, connectez un clavier, un moniteur et une souris directement au système NAS

Pour gérer votre système NAS à distance, vous pouvez utiliser les éléments suivants :

REMARQUE : pour en savoir plus sur le Bureau à distance, consultez la section Démarrage du Bureau à distance du présent document.

REMARQUE : pour en savoir plus sur la configuration, l'installation initiale et la redirection de la console via iDRAC, consultez le Guide d'installation de Dell iDRAC disponible à l'adresse Dell.com/idracmanuals.

### Mise hors tension du système NAS

Pour mettre votre système NAS hors tension, procédez comme suit :

- 1. Fermez l'application ou le cluster.
- 2. Mettez le système NAS hors tension.
- 3. Mettez les appareils de stockage hors tension.
- 4. Mettez hors tension le boîtier de baies de disques (DAE), le cas échéant.

### **Configuration initiale** 4 - 🗆 X Server Manag • 🕄 | 🚩 Manage Iools View Help Server Manager • Dashboard WELCOME TO SERVER MANAGER 🔛 Dashboard Local Server sur **OK**. All Servers 0 Configure this local server File and Storage Services 🕨 **REMARQUE :** avant de modifier le mot de passe, assurez-2 Add roles and features 3 Add other servers to manage 4 Create a server group (Changer un mot de passe). ROLES AND SERVER GROUPS langue de votre choix. File and Storage Services Local Server All Servers ① Manageability (f) Manageability Manageabilit Events Events Events Services Services Services Performance Performance Performance • Modifier le nom de l'ordinateur (si nécessaire) BPA results **BPA** results BPA results • Ajouter un système NAS au domaine • Rechercher les dernières mises à jour Windows Spécifier le fuseau horaire Configurer le Bureau à distance sur le nom du programme.

### Démarrage du Bureau à distance

REMARQUE : assurez-vous que vous avez effectué les tâches de configuration initiale avant de connecter l'ordinateur au système NAS à l'aide du Bureau à distance.

- Activez le Bureau à distance à l'aide du Gestionnaire de serveur ou des propriétés du système (Panneau de configuration → Système).
- Si les fonctions DHCP (Dynamic Host Configuration Protocol) et DNS (Domain Name System) sont implémentées au sein de votre réseau, votre système configure automatiquement les paramètres réseau. Vous pouvez démarrer le Bureau à distance à partir d'un client et accéder à distance au système NAS en utilisant le nom ou l'adresse IP par défaut du système. Par exemple, dans la boîte de dialogue relative à la **connexion au Bureau à distance**, saisissez D<ServiceTag>, où <ServiceTag> est le numéro de service. Pour localiser le numéro de service de votre système, consultez la section Localisation du numéro de série du système du présent document.

**REMARQUE :** le mot de passe par défaut est **Stor@ge!** 

1. Lorsque vous démarrez votre système NAS exécutant Windows Storage Server 2016 pour la première fois, accédez à la page Default Password (Mot de passe par défaut) et cliquez

vous de changer la langue comme vous le souhaitez.

- 2. Pour modifier le mot de passe administrateur, appuyez sur les touches Ctrl+Alt+Suppr, puis cliquez sur Change a Password
- 3. Pour changer de langue par défaut, naviguez jusqu'à l'emplacement C:\Dell\_OEM\MUI et exécutez le fichier batch de la langue appropriée. Suivez les invites à l'écran pour installer la

Dans le Server Manager (Gestionnaire de serveur), cliquez sur Configure this local server (Configurer ce serveur local) pour :

**REMARQUE :** pour démarrer un système logiciel, dans la barre des tâches, cliquez sur Start (Démarrer), puis cliquez

## 5

### Documentation

Titre

## **Plus d'informations**

### Dell EMC OpenManage Server Administrator

Vous pouvez surveiller votre système à distance en utilisant la solution Dell EMC OpenManage Server Administrator. Pour accéder à cette solution, connectez-vous au port sécurisé de votre système NAS : 1311. Saisissez par exemple : https://D<ServiceTag>:1311, où <ServiceTag> correspond au numéro de service. Pour localiser le numéro de service de votre système, consultez la section Localisation du numéro de série du système du présent document.

Pour en savoir plus, consultez la documentation suivante, disponible sur le site **Dell.com/storagemanuals**.

| Titre                                                             | Description                                                                                                    |
|-------------------------------------------------------------------|----------------------------------------------------------------------------------------------------|
| Guide de mise en route                                            | Présente les fonctionnalités du système, la configuration de votre solution et ses caractéristiques techniques. Ce document est également fourni avec le système. |
| Manuel d'installation et de maintenance                           | Décrit et fournit des informations sur les caractéristiques du système, ainsi que les procédures d'installation ou de remplacement de ses composants.             |
| Guide d'installation du rack                                      | Décrit le processus d'installation de votre système dans un rack. Ce document est également fourni avec votre solution de rack.                                   |
| Guide de l'administrateur                                         | Fournit des informations sur la configuration et la gestion du système.                                                                                           |
| Guide de dépannage                                                | Fournit des informations sur le dépannage du logiciel et du système.                                                                                              |
| Guide d'utilisation - Dell EMC OpenManage<br>Server Administrator | Fournit des informations sur l'utilisation d'OpenManage Server Administrator pour gérer votre système Dell EMC ou un système NAS.                                 |
|                                                                   | <b>REMARQUE :</b> pour consulter toute documentation concernant Dell EMC OpenManage Server Administrator, voir <b>Dell.com/openmanagemanuals</b> .                |

### **Commentaires sur la documentation**

Vous pouvez évaluer la documentation ou rédiger vos commentaires sur n'importe laquelle de nos pages de documentation Dell EMC et cliquer sur Send Feedback (Envoyer des commentaires) pour envoyer vos commentaires.